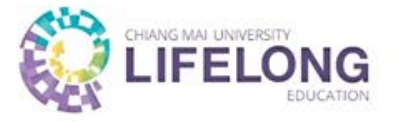

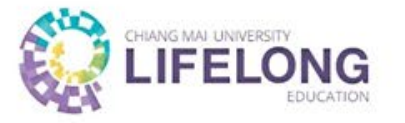

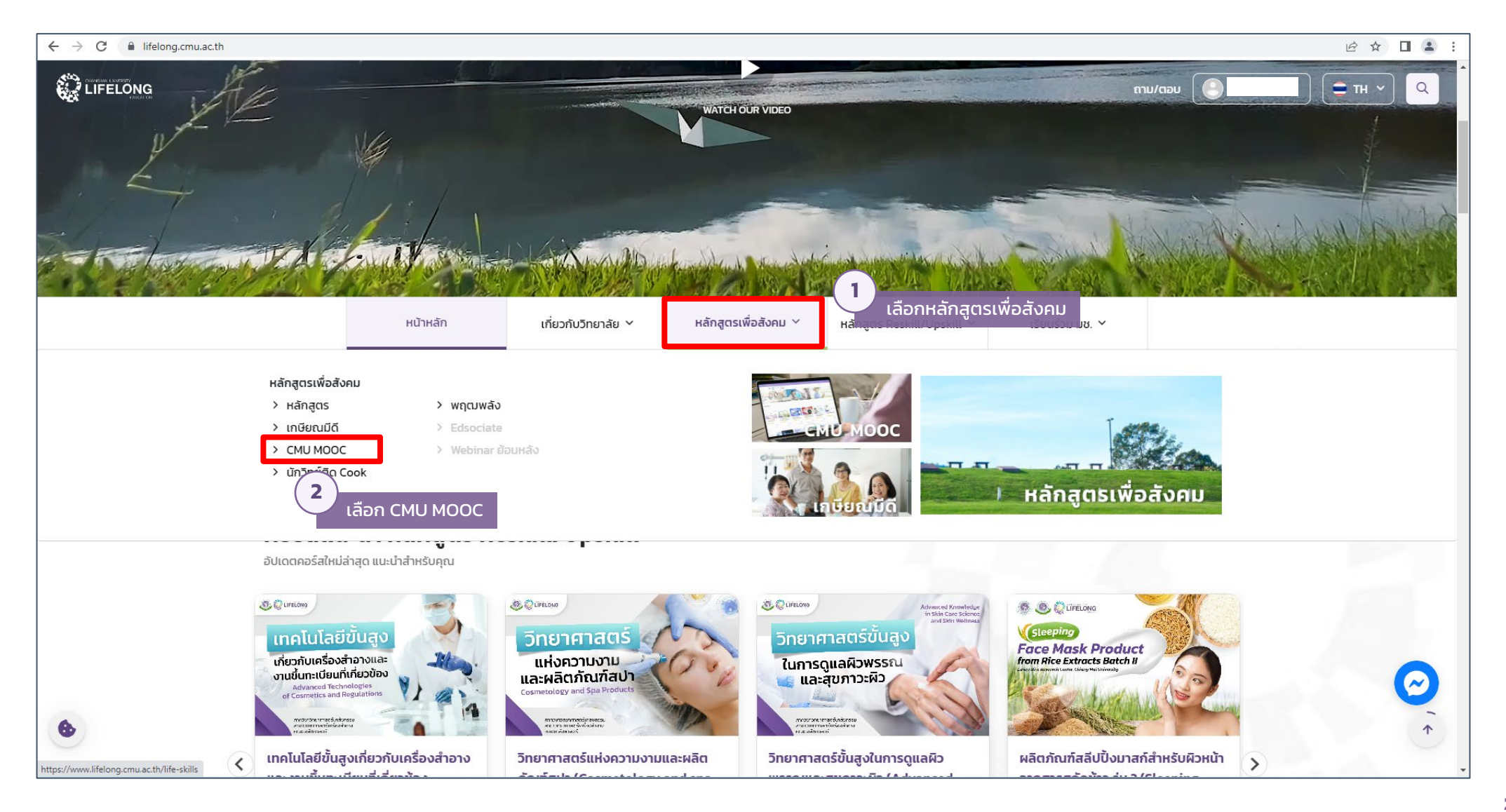

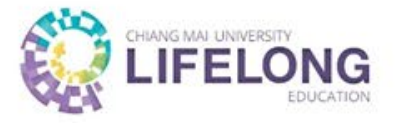

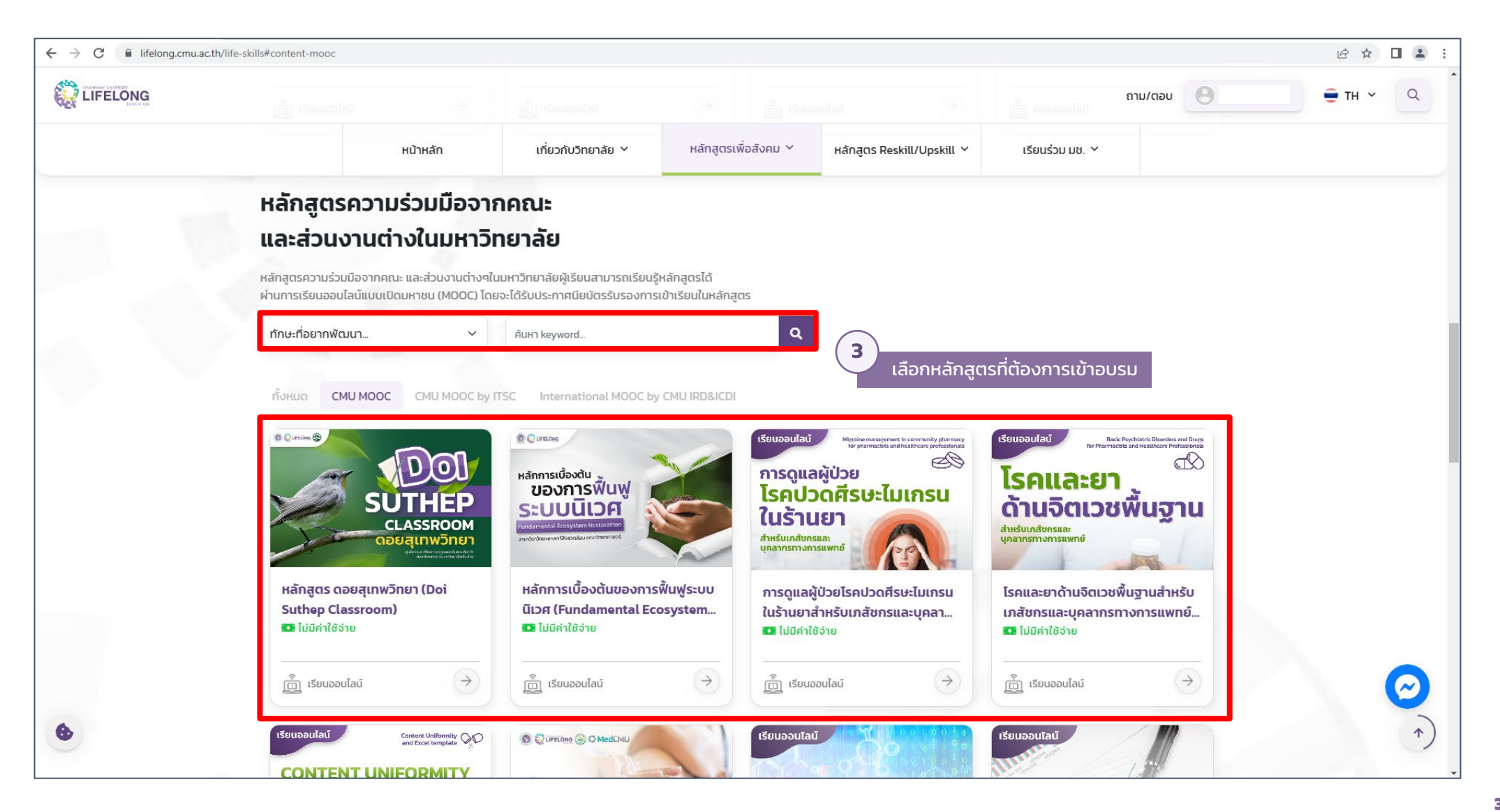

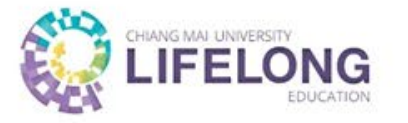

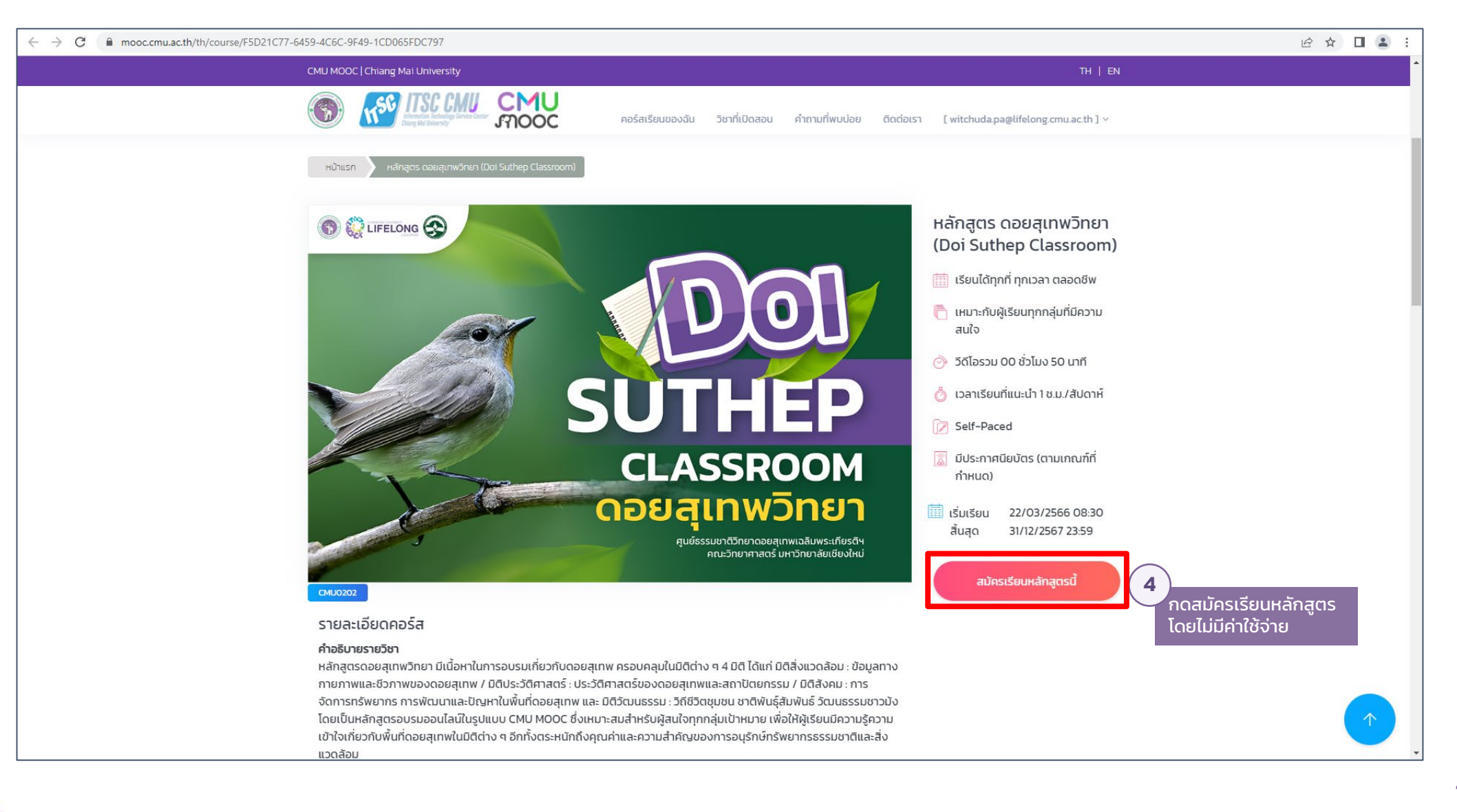

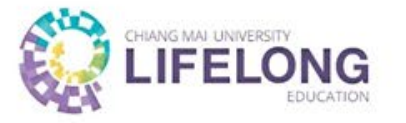

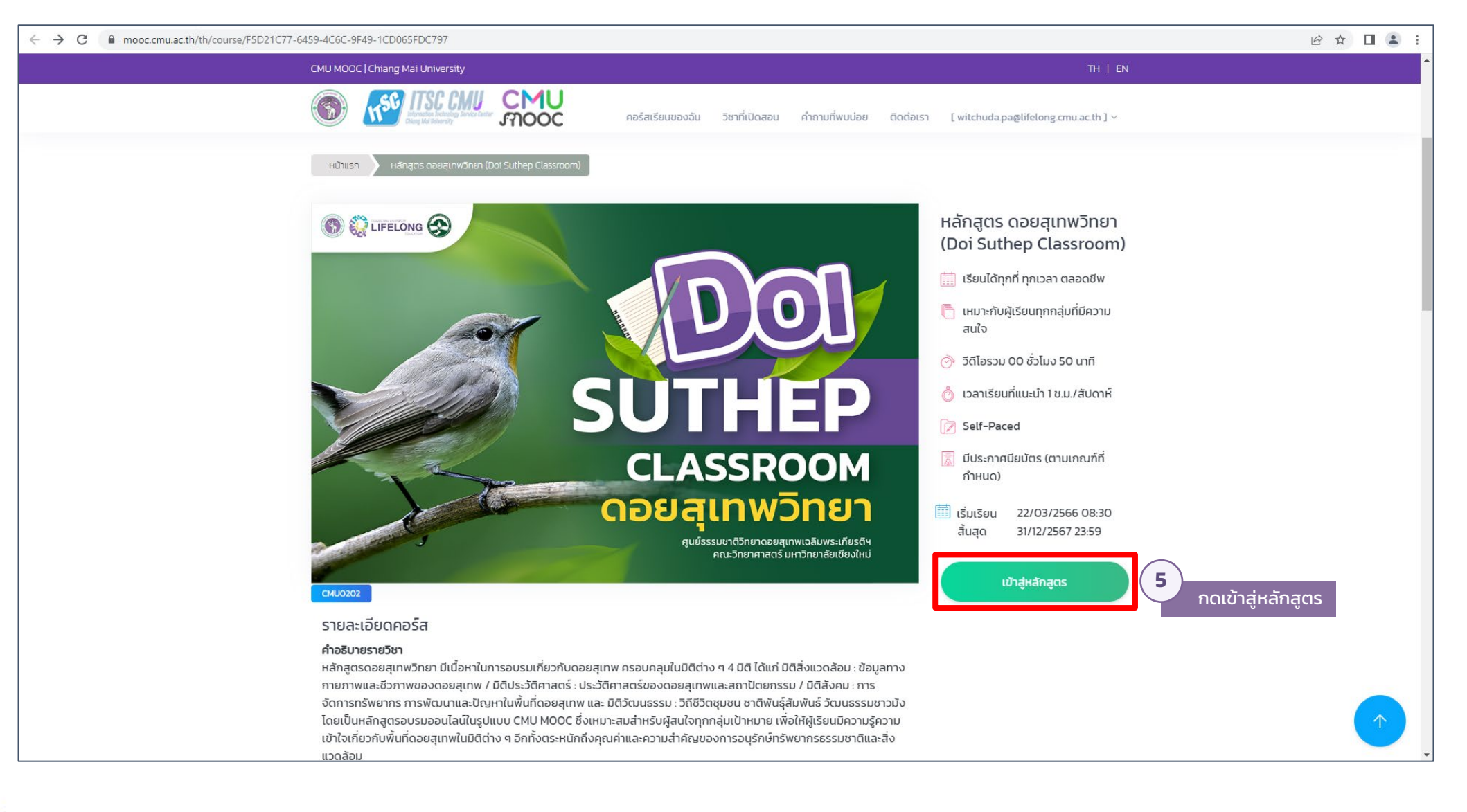

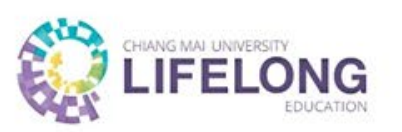

| ← → C                           |                       |                                                         |                    |                                                                                             | ፼ ቅ [ | : 🛓 :    |
|---------------------------------|-----------------------|---------------------------------------------------------|--------------------|---------------------------------------------------------------------------------------------|-------|----------|
| CMU<br>MOOC                     | CMU0202 > Mo          | dules                                                   |                    |                                                                                             |       | <b>^</b> |
| Account<br>Account<br>Dashboard | <b>Home</b><br>Grades | <ul> <li>หลักสูตร ดอยสุเทพวิทยา</li> <li></li></ul>     | Complete All Items | Im View Course Stream         Im View Course Calendar         To Do         Nothing for now |       |          |
| Calendar                        |                       | view                                                    |                    | Recent Feedback Nothing for now                                                             |       |          |
| Inbox                           |                       | ิ ∗ แบบทดสอบก่อนเรียน (Pre-Test)                        | Complete All Items |                                                                                             |       | - 1      |
|                                 |                       | <b>แบบหดสอบก่อนเรียน (Pre-Test)</b><br>10 pts   Submit  | 0                  | $\sim$                                                                                      |       |          |
|                                 |                       | ▼ ดอยสุเทพวิทยา - มิติสิ่งแวดล้อม                       | Complete All Items | 6<br>ผู้เรียนสามารถเข้าเรียนได้ด้วยตนเอง<br>ตามรายละเอียดของแต่ละหลักสูตร                   |       |          |
|                                 |                       | ⊯ มิดิสงนวดล้อม<br>View                                 | 0                  |                                                                                             |       |          |
|                                 |                       | <ul> <li>• ดอยสุเทพวิทยา - มิติประวัติศาสตร์</li> </ul> | Complete All Items |                                                                                             |       |          |
|                                 |                       | ⊯ มิติประวัติศาสตร์<br>View                             | 0                  |                                                                                             |       |          |
| ⊬                               |                       | ∗ ดอยสุเทพวิทยา - มิติวัฒนธรรม                          | Complete All Items |                                                                                             |       | •        |

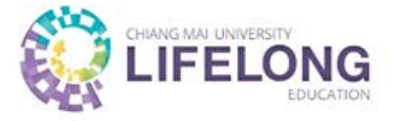

## การลงทะเบียนหลักสูตร CMU MOOC ดำเนินการเสร็จสิ้น